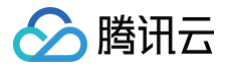

# 容器镜像服务

## 快速入门

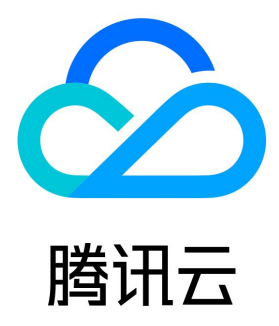

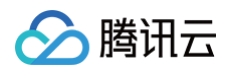

#### 【版权声明】

©2013-2025 腾讯云版权所有

本文档(含所有文字、数据、图片等内容)完整的著作权归腾讯云计算(北京)有限责任公司单独所有,未经腾讯云事先明确书面许可,任何主体不 得以任何形式复制、修改、使用、抄袭、传播本文档全部或部分内容。前述行为构成对腾讯云著作权的侵犯,腾讯云将依法采取措施追究法律责任。

【商标声明】

### 🔗 腾讯云

及其它腾讯云服务相关的商标均为腾讯云计算(北京)有限责任公司及其关联公司所有。本文档涉及的第三方主体的商标,依法由权利人所有。未经 腾讯云及有关权利人书面许可,任何主体不得以任何方式对前述商标进行使用、复制、修改、传播、抄录等行为,否则将构成对腾讯云及有关权利人 商标权的侵犯,腾讯云将依法采取措施追究法律责任。

【服务声明】

本文档意在向您介绍腾讯云全部或部分产品、服务的当时的相关概况,部分产品、服务的内容可能不时有所调整。 您所购买的腾讯云产品、服务的种类、服务标准等应由您与腾讯云之间的商业合同约定,除非双方另有约定,否则,腾讯云对本文档内容不做任何明 示或默示的承诺或保证。

#### 【联系我们】

我们致力于为您提供个性化的售前购买咨询服务,及相应的技术售后服务,任何问题请联系 4009100100或95716。

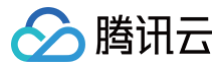

## 文档目录

快速入门 企业版快速入门 个人版快速入门

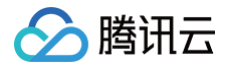

## 快速入门 企业版快速入门

最近更新时间: 2024-11-22 16:36:32

本文将介绍如何从零开始,购买容器镜像服务企业版实例,并配置网络访问策略,最终实现容器镜像的推送及拉取。若您需要使用容器镜像服务个人 版,请参考 个人版快速入门 。

#### 步骤1: 注册腾讯云账号

注册腾讯云账号,并完成 实名认证 。如果您已在腾讯云注册,可忽略此步骤。

#### 步骤2:开通容器镜像服务

在 <mark>腾讯云控制台</mark> 中,选择**云产品 > 容器镜像服务**,进入容器镜像服务控制台,按照界面提示开通容器镜像服务并为服务授权(如果您已为容器镜像 服务授权,请跳过该步骤 )。

#### 步骤3:购买企业版实例

- 1. 登录 容器镜像服务控制台。
- 2. 在实例管理页面,单击**新建**。
- 3. 在容器镜像服务购买页中参考以下信息购买实例。如下图所示:

| 台砧垷涿刖       | 反务                                   | 返回产品详情                                     |                           |                                       |             |                |                |               |                |                           | <ol> <li>计费说明 器产品控制台</li> </ol> |
|-------------|--------------------------------------|--------------------------------------------|---------------------------|---------------------------------------|-------------|----------------|----------------|---------------|----------------|---------------------------|---------------------------------|
| 购买须知        |                                      |                                            |                           |                                       |             |                |                |               |                |                           |                                 |
| 使用说明 本服务包含  | 含个人版》                                | 2企业版,企业版提供企业级云原生                           | E制品托管分发服务,                | 独享核心 Registry 服务                      | 反后端存储,支持:   | 全球自动同步分;       | 2,多维度保障镜像安     | 全; 个人版仅面向个人   | 开发者,临时测试场景值    | :用。                       |                                 |
| 计费规则 本产品仅以  | <b>收取托管</b> 周                        | 服务费用,使用本服务过程中涉及的                           | 5云原生应用制品(例)               | 如容器镜像、Helm Ch                         | art)托管在您个人的 | 內 COS Bucket 대 | , 根据实际使用情况     | 8产生存储和流量的费F   | 月。按照 COS 计费方式词 | 挂行计费,也可前往费 <mark>用</mark> | 中心区进行查询。                        |
| 选择配置        |                                      |                                            |                           |                                       |             |                |                |               |                |                           |                                 |
| 计费类型        | t                                    | 2年句日 按量计费                                  |                           |                                       |             |                |                |               |                |                           |                                 |
|             |                                      |                                            |                           |                                       |             |                |                |               |                |                           |                                 |
| 实例名         | 请输入                                  | 实例名称                                       |                           |                                       |             |                |                |               |                |                           |                                 |
|             | 仅支持小3                                | 写字母、数字和 - 的组合,且不能以 - 开乡                    | 长或结尾,长度为5-50字符            | F, 创建后不支持修改                           |             |                |                |               |                |                           |                                 |
| 实例地域        |                                      | 华南地区<br>广州 深圳余融                            | 上海                        | 上海金頭                                  | 华东地区<br>20  | 南台             | 上海自动驾驶云        | 北古            | 华北地区<br>天津     | 北京全融                      |                                 |
|             |                                      | 西南地区                                       |                           | —港澳台地区——                              |             |                | 亚太东南           |               |                |                           |                                 |
|             |                                      | 成都 重庆                                      | 中国香港                      | 中国台北                                  | 比 新:        | 加坡             | 曼谷             | 雅加达           | 硅谷             | 法兰克福                      |                                 |
|             |                                      |                                            |                           | ————————————————————————————————————— |             | 地区————<br>R罗   |                |               |                |                           |                                 |
|             | 如需在其f                                | 也地域创建实例,请提交工单反馈                            |                           |                                       |             |                |                |               |                |                           |                                 |
| 定侧损格        |                                      |                                            |                           |                                       |             |                |                |               |                |                           |                                 |
|             |                                      | 对比项                                        | 个人版                       | 基础版                                   | 标准版         | 高级版            |                |               |                |                           |                                 |
|             |                                      |                                            |                           |                                       |             |                |                |               |                |                           |                                 |
|             |                                      | 独享 Registry 服务                             | /                         | ~                                     | ~           | ~              |                |               |                |                           |                                 |
|             | 实例管                                  | 独享服务访问域名                                   |                           | ~                                     | ~           | ~              |                |               |                |                           |                                 |
|             | 理                                    | 独享数据存储后端                                   |                           | ~                                     | ~           | ~              |                |               |                |                           |                                 |
|             |                                      | 临时/长期访问凭证管理                                | 1                         | ~                                     | ×           | ~              |                |               |                |                           |                                 |
|             |                                      | 多级仓库目录                                     | /                         | ~                                     | ~           | ~              |                |               |                |                           |                                 |
|             |                                      | Helm Chart 托管                              | 1                         | ~                                     | ~           | ~              |                |               |                |                           |                                 |
|             | 仓库管<br>理                             | 命名空间配额                                     | 10                        | 50                                    | 100         | 500            |                |               |                |                           |                                 |
|             |                                      | 镜像仓库配额                                     | 广州地域: 500、<br>其他地域: 100   | 1000                                  | 3000        | 5000           |                |               |                |                           |                                 |
|             |                                      | Helm 仓库配额                                  | /                         | 1000                                  | 3000        | 5000           |                |               |                |                           |                                 |
|             |                                      | 公网访问控制                                     |                           | ~                                     | ~           | ~              |                |               |                |                           |                                 |
|             |                                      | VPC访问控制                                    |                           | ~                                     | ~           | ~              |                |               |                |                           |                                 |
|             | 镜像安全                                 | VPC 接入配额                                   |                           | 5                                     | 10          | 20             |                |               |                |                           |                                 |
|             |                                      | 镜像漏洞扫描                                     |                           | ~                                     | ×           | ~              |                |               |                |                           |                                 |
|             |                                      | 操作日志保留                                     | /                         | 7天                                    | 15天         | 30天            |                |               |                |                           |                                 |
|             | en de de                             | 单实例多地域复制,就近访问                              | /                         | /                                     | /           | ~              |                |               |                |                           |                                 |
|             | 份                                    | 跨实例(地域)自动同步                                | /                         | /                                     | ~           | ~              |                |               |                |                           |                                 |
|             |                                      | 同城多可用区容灾                                   | /                         | ~                                     | ~           | ~              |                |               |                |                           |                                 |
|             |                                      | Webhook 胆友器类型                              |                           | ~                                     | ~           | ~              |                |               |                |                           |                                 |
|             | 容器<br>DevOps                         | 谷谷筑原端洋向建                                   |                           | ×                                     | × .         | ×              |                |               |                |                           |                                 |
|             |                                      | D2D 结例加速公公                                 |                           | × ·                                   | ~           | ~              |                |               |                |                           |                                 |
|             |                                      | F2F 说像加速力及                                 | ~                         | ×                                     | ~           | ~              |                |               |                |                           |                                 |
| 实例域名        | <实例名:                                | .tencentcloudcr.com                        |                           |                                       |             |                |                |               |                |                           |                                 |
|             | 买例创建3                                | 形成后端在访问控制中能直指定VPC及公I                       | 刚IP按进行内网及公网访问             |                                       |             |                |                |               |                |                           |                                 |
| 后端存储        | 自动在当<br>请注意, 3                       | 前账号下创建并关联腾讯云对象存<br>实例内镜像等数据将被存储至该存储植内      | 储 COS 存储桶<br>,并产生存储及流量费用。 | 、具体请参考 COS 计费指                        | 南区          |                |                |               |                |                           |                                 |
|             |                                      |                                            |                           |                                       |             |                |                |               |                |                           |                                 |
| 后端存储-多AZ特性  | <ol> <li>启用</li> <li>建议开启</li> </ol> | 天联 COS 存储桶的多AZ特性<br>COS 存储桶多 AZ 特性,可实现多可用区 | 容灾,并提供更高的数据               | 可靠性和服务可用性,但P                          | *生的存储容量费用相求 | 时较高,具体请参考      | 「对象存储 COS 官方文档 | - 多 AZ 特性概述 🖸 |                |                           |                                 |
| 定例标签        |                                      |                                            |                           |                                       |             |                |                |               |                |                           |                                 |
| ~ 03100.022 |                                      |                                            | + 3                       | 添力ロ                                   |             |                |                |               |                |                           |                                 |
|             |                                      |                                            |                           |                                       |             |                |                |               |                |                           |                                 |
| 同步标签        | 同步                                   | 标签信息至 COS 存储桶                              |                           |                                       |             |                |                |               |                |                           |                                 |
| 实例销毁保护      | 防止                                   | 实例通过控制台或API误销毁                             |                           |                                       |             |                |                |               |                |                           |                                 |
|             | 开启实例特                                | 有毁保护后,无法在控制台或调用删除 AI                       | PI 直接销毁实例,以避免i            | 误删实例;如需销毁可先 <del>)</del>              | 6闭销毁保护功能再执? | 行销毁。           |                |               |                |                           |                                 |
|             |                                      |                                            |                           |                                       |             |                |                |               |                |                           |                                 |
| 自动续费        | 🛃 账户                                 | 余额足够时,实例到期后按月自动                            | 续费                        |                                       |             |                |                |               |                |                           |                                 |

- **计费类型**:容器镜像服务 TCR 提供两种类型的计费方式:包年包月和按量计费。详情请参见容器镜像服务 计费概述 。
- 实例名: 输入自定义实例名称。该名称全局唯一,请避免与自己或他人现有实例名称重复。该名称将直接用于该实例 Registry 服务的访问 域名,创建后不可修改,请谨慎选择。建议组合使用公司、实例所在地域或项目的缩写。
- **实例地域:**选择您希望部署该实例的地域。**实例创建后地域将无法更改**,请根据容器集群资源所在地进行选择。

🕥 腾讯云

- 🔗 腾讯云
  - **实例规格**:选择您希望购买的实例规格。不同实例规格具有不同的实例性能及配额,详情请参见规格说明 。
  - **实例域名:**自动生成的实例访问域名,前缀与实例名一致。实例创建后,实例域名无法修改。使用 docker login 命令登录实例时,即使 用该域名。
  - 后端存储:实例创建时将自动在当前账号下创建并关联腾讯云对象存储 COS 存储桶,实例内镜像等数据将被存储至该存储桶内,并产生存储及流量费用,详情请参见 COS 计费指南。您可在实例创建后前往 COS 控制台查看该存储桶,请避免误删该存储桶,否则实例内托管的镜像等数据将无法找回。
  - 后端存储-多AZ特性:可选启用关联 COS 存储桶的多AZ特性。建议开启 COS 存储桶多 AZ 特性,可实现多可用区容灾,并提供更高的 数据可靠性和服务可用性,但产生的存储容量费用相对较高,详情请参见 对象存储 COS 官方文档 - 多 AZ 特性概述 。
  - **实例标签:**为新建的实例绑定腾讯云标签,也可在实例创建后在实例详情页进行绑定与编辑。
  - 4. 阅读并勾选《容器镜像服务协议》。

```
企业版实例按照实例所在地域及规格收取不同费用,请在配置完成基本信息后确认已选规格及配置费用。
```

- 5. 勾选该选项后可单击**立即购买**,购买已选配置的企业版实例。
- 6. 您可在实例管理页面查看实例购买进度,当实例状态为"运行中"时,则表示当前实例已成功购买并处于可用状态。您可参考以下步骤开始配置 实例的访问控制策略并登录实例完成镜像的推送及拉取。

#### 步骤4: 配置网络访问策略

为保护您的数据安全,实例创建后默认拒绝全部公网及内网访问。在准备登录实例、推送及拉取镜像之前,请首先进行网络访问策略配置。 选择控制台左侧导航栏中的**访问控制**,按需选择**内网访问**或**公网访问**,并配置相应的访问策略。

内网访问(推荐)

▲ 注意:

容器镜像服务个人版及企业版均不支持基础网络接入,如需使用本服务,建议尽快切换至私有网络 VPC,并通过内网访问服务。

如您需要在容器服务 TKE 中使用本服务,请参见 使用 TCR 企业版实例内容器镜像创建工作负载 进行配置。 建议通过内网访问方式推送、拉取容器镜像,可明显提升推送、拉取速度,并避免产生公网流量成本。同时,您可通过管理内网访问链路,指 定可以访问您镜像数据的私有网络 VPC,保障数据安全。

操作步骤如下:

- 1. 在 内网访问 页面上方,确认已选择新建的实例。
- 2. 单击接入私有网络,在弹出的新建内网访问链路中配置私有网络及子网信息。如下图所示:

| 新建内网证 | 方问链路                                  |                                                                          | ×                                                     |
|-------|---------------------------------------|--------------------------------------------------------------------------|-------------------------------------------------------|
| 所属实例  | (广州)                                  |                                                                          |                                                       |
| 地域    | 广州                                    | <b>v</b>                                                                 |                                                       |
| 私有网络・ |                                       | - ¢                                                                      | τ ¢                                                   |
|       | 可用子网数:228。<br>解析地址)内云服务器<br>无合适的私有网络, | 接入该私有网络后,该私有网络 (并7<br>器将默认通过内网访问关联实例,具<br>您可 <b>新建私有网络 </b> <sup>2</sup> | 不限于选择的子网,选定子网仅用于分配内网<br>体可参考: <b>内网访问控制 忆</b> 。若当前地域内 |
| 自动解析  | ✔ 自动配置默认域                             | 名的私有域解析                                                                  |                                                       |
|       | 当前账号已开通 <mark>私有</mark><br>域名的私有域解析   | ā城 <b>解析 Private DNS Ľ</b> 服务,可在                                         | 该私有网络 VPC 内免费使用该产品配置默认                                |
|       |                                       |                                                                          |                                                       |
|       |                                       | 确定 取消                                                                    |                                                       |

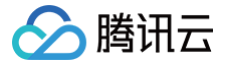

请选择您希望访问镜像仓库的容器集群所在的私有网络,并选择该私有网络内任意一个仍有内网 IP 可供占用的子网。如果当前账号已开通 私有域解析 Private DNS 服务,可在该私有网络 VPC 内免费使用该产品配置默认域名的私有域解析。

3. 如果未配置该实例域名在接入的私有网络 VPC 内的解析,内网访问链路建立成功后,请单击**管理自动解析**,开启内网域名解析。该功能基 于腾讯云私有域解析 PrivateDNS 产品,如您尚未开通该产品,请首先开通该服务。详情请参见 内网访问控制。

| 访问                                                                                                    |                                                                                                    |                                                                                               |                                             |                                   |
|----------------------------------------------------------------------------------------------------|----------------------------------------------------------------------------------------------------|-----------------------------------------------------------------------------------------------|---------------------------------------------|-----------------------------------|
|                                                                                                    |                                                                                                    |                                                                                               |                                             |                                   |
| , <mark>注意:</mark><br>开启公网访                                                                                                    | 问入口将会把您的独享实例暴露在公网环境内,建议您在完成内                                                                                                    | 网访问配置后,                                                                                       | 尽快关闭公网访问入                                   | □.                                |
| 步骤如下:<br>E 公网访问 了<br>望击左上角的我<br>F启公网访问4                                                                                                    | 页面上方,确认已选择新建的实例。<br><b>开启公网访问入口</b> ,按钮状态将变为 <b>开启中</b> 。如下图所示:<br>将允许 Docker 客户端通过公网访问镜像仓库。                                                                                                    |                                                                                               |                                             |                                   |
| 公网访问地                                                                                                    | 城 🕓 广州(3) 🔻 实例                                                                                                    |                                                                                               |                                             | 容器镜像服务                            |
| 开启公网访问入                                                                                                    | <b>口</b> 添加公网白名单                                                                                                    |                                                                                               |                                             |                                   |
| 公网IP地址段                                                                                                    | 畲注                                                                                                    |                                                                                               | 操作                                          |                                   |
|                                                                                                    |                                                                                                    |                                                                                               |                                             |                                   |
| 省按钮状态由3<br>回放通策略。<br>E弹出的 <b>新建</b> 2<br>下图所示:                                                                                                    | <sup>当前实例下公网访问白名单列表为全,将不允<br/>开启中转变为<b>关闭公网访问入口</b>时,即说明已经成功开启公网访问<br/><b>公网访问白名单</b>窗口中,配置需放通的公网 IP 地址或地址段,或</sup>                                                                                                    | 通过公网直接进行访问<br>]入口,此时可望<br>导入已有安全组                                                             | 〕<br>单击列表左上方的 <b>添加</b><br>目的配置,并可选填写       | <b>1公网白名单</b> 添加公网<br>该规则的备注信息。:  |
| 给按钮状态由我<br>加放通策略。<br>E弹出的 <b>新建</b><br>了图所示:<br>建议不要直接均<br>新建公网访                                                                                                    | 当前突例下公网访问白名单列表为全,将不允<br>开启中转变为关闭公网访问入口时,即说明已经成功开启公网访问<br>公网访问白名单窗口中,配置需放通的公网 IP 地址或地址段,可<br>填写 0.0.0.0/0 以放通全部来源的公网访问,或在实例正式成                                                                                                    | <sup>通过公网直接进行访问</sup><br>]入口,此时可望<br>导入已有安全组<br>用前删除该规则                                       | 〕<br>单击列表左上方的 <b>添加</b><br>目的配置,并可选填写<br>则。 | <b>1公网白名单</b> 添加公网<br>该规则的备注信息。\$ |
| 4按钮状态由<br>初放通策略。<br>E弹出的新建公<br>图所示:<br>建议不要直接均<br>新建公网访                                                                                                    | 当前突例下公网访问白名单列表为全、将不允<br>开启中转变为关闭公网访问入口时,即说明已经成功开启公网访问<br>公网访问白名单窗口中,配置需放通的公网 IP 地址或地址段,或<br>填写 0.0.0.0/0 以放通全部来源的公网访问,或在实例正式原<br>访问白名单                                                                                                    | 通过公网直接进行访问<br>]入口,此时可望<br>导入已有安全组<br>用前删除该规则<br>X                                             | 〕<br>单击列表左上方的 <b>添加</b><br>目的配置,并可选填写<br>则。 | <b>1公网白名单</b> 添加公网<br>该规则的备注信息。\$ |
| 指按钮状态由我们的通常略。     正弹出的新建公式。     医弹出的新建公式。     可以不要直接如此。     新建公网访知。     所属实例     规则来源                                                                                                    | 当前突例下公网访问白名单列表为全、将不允<br>开启中转变为关闭公网访问入口时,即说明已经成功开启公网访问<br>公网访问白名单窗口中,配置需放通的公网 IP 地址或地址段,或<br>填写 0.0.0.0/0 以放通全部来源的公网访问,或在实例正式成<br>访白名单<br>techo-demo<br>○ 手动配置公网地址 ○ 导入已有安全组内来源地址                                                                                                    | 通过公网直接进行访问<br>]入口,此时可望<br>导入已有安全组<br>用前删除该规则<br>X                                             | 〕<br>单击列表左上方的 <b>添加</b><br>目的配置,并可选填写<br>刂。 | <b>1公网白名单</b> 添加公网<br>该规则的备注信息。\$ |
| 4按钮状态由<br>动通道策略。<br>正弹出的新建2<br>医图所示:<br>建议不要直接如<br>新建公网访<br>所属实例<br>规则来源<br>白名单地址                                                                                                    | 当前突例下公网访问自名单列表为全、将不分<br><b>不信中转变为关闭公网访问入口时,即说明已经成功开启公网访</b><br><b>公网访问自名单</b> 窗口中,配置需放通的公网 IP 地址或地址段,可<br>填写 0.0.0.0/0 以放通全部来源的公网访问,或在实例正式成<br><b>访白名单</b><br><b>techo-demo</b><br>● 手动配置公网地址 ● 导入已有安全组内来源地址<br>「蒲糸入多个来源地址,来源支持多种格式,如单个IP: 192.168.0.1,<br>CIDR: 192.168.1.0/24,所有IPv4地址: 0.0.0.0/0。支持换行或使用英<br>文,分隔符输入多个地址段。 | <ul> <li>通过公网直接进行访问</li> <li>引入口,此时可望</li> <li>导入已有安全组</li> <li>用前删除该规则</li> <li>×</li> </ul> | 〕<br>单击列表左上方的 <b>添加</b><br>目的配置,并可选填写<br>则。 | <b>1公网白名单</b> 添加公网<br>该规则的备注信息。\$ |
| 4按钮状态由我的通过。<br>10次通常图所示:<br>12次不要直接我的新建之。<br>12次不要直接我的新建之。<br>12次的新建之。<br>12次的新建之。<br>12次的新建之。<br>12次的新建立。<br>12次的新建立。 | 当前突例下公网访问自名单列表为全、将不分<br>不信中转变为关闭公网访问入口时,即说明已经成功开启公网访问<br>公网访问自名单窗口中,配置需放通的公网 IP 地址或地址段,可<br>填写 0.0.0.0/0 以放通全部来源的公网访问,或在实例正式成<br>面白名单<br>techo-demo<br>● 手动配置公网地址 ● 导入已有安全组内来源地址<br>環論入多个来源地址,来源支持多种格式,如单个IP: 192.168.0.1<br>CIDR: 192.168.1.0/24,所有IP:v4地址: 0.0.0.0/0。支持换行或使用英<br>文,分隔符输入多个地址段。<br>请输入白名单备注                  | <ul> <li>通过公网直接进行访问</li> <li>引入口,此时可望</li> <li>导入已有安全组</li> <li>用前删除该规则</li> <li>×</li> </ul> | 〕<br>自的配置,并可选填写<br>则。                       | <b>1公网白名单</b> 添加公网<br>该规则的备注信息。   |

#### 步骤5: 创建命名空间

1. 选择左侧导航栏中的命名空间,进入命名空间列表页面并单击新建。

#### () 说明:

腾讯云

命名空间用于管理实例内的镜像仓库,不直接存储容器镜像,可映射为企业内团队、项目或是其他自定义层级。

2. 在弹出的新建命名空间窗口中,参考以下提示配置命名空间信息并单击确认。如下图所示:

| 新建命名 | 空间                                                         | , |
|------|------------------------------------------------------------|---|
| 所属实例 |                                                            |   |
| 名称•  |                                                            |   |
|      | 长度2-30个字符,只能包含小写字母、数字及分隔符("."、"_"、"-"),且不能以<br>分隔符开头、结尾或连续 |   |
| 访问级别 | ●私有 公开                                                     |   |
| 标签①  | 标签键 <b>▼</b> 标签值 <b>▼</b> ×                                |   |
|      | <ul> <li>▶ 添加 ③ 键值粘贴板</li> </ul>                           |   |
|      |                                                            |   |
|      | 确认 取消                                                      |   |

○ 名称:建议使用企业内团队或项目进行命名,单个实例内命名空间名称不可重复。

○ 访问级别:可选择私有或公开,命名空间内的镜像仓库及 Helm Chart 仓库将继承该属性,命名空间创建后仍可修改该属性。

#### 步骤6: 创建镜像仓库(可选)

() 说明:

。 您可在完成命名空间创建后,直接通过 Docker 客户端向该命名空间内推送镜像,对应的镜像仓库将被自动创建。

1. 单击左侧导航栏中的镜像仓库,进入镜像仓库列表页面。

2. 单击新建并在弹出的新建镜像仓库窗口中,配置镜像仓库信息并单击确认。如下图所示:
 其中,命名空间可选择已创建的命名空间,名称支持多级路径,详细描述支持 Markdown 语法。

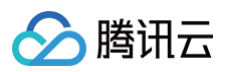

| 新建镜像仓                | 3库                                                                                                    | × |
|----------------------|----------------------------------------------------------------------------------------------------|---|
| 所属实例                 |                                                                                                    |   |
| 命名空间•                | ▼                                                                                                    |   |
| 名称•                  |                                                                                                    |   |
|                      | 长度2-200个字符,只能包含小写字母、数字及分隔符("."、"_"、"-","/"),且<br>不能以分隔符开头、结尾或连续。支持使用多级地址格式,如<br>"sub1/sub2/repo"                       |   |
| 简短描述                 | 最长为100个字符                                                                                                    |   |
| 详细描述                 | 最长为 1000 个字符,支持 Markdown 语法                                                                                            |   |
| 首次推进<br>公网稳定<br>限速导致 | 送镜像请先配置实例的 <u>访问控制功能</u> <sup>[2]</sup> ,确认镜像上传客户端可通过内网或<br>E访问实例,建议使用内网推送镜像,避免因客户端所在公网环境不稳定及<br><sup>改</sup> 推送缓慢或失败。 |   |
|                      | 确认 取消                                                                                                    |   |

#### 步骤7:推送拉取镜像

通过以上步骤,您已经创建了实例及镜像仓库,接下来可通过以下步骤实现向镜像仓库内推送及拉取镜像。

```
    说明:
    此步骤需要您使用一台安装有 Docker 的云服务器或物理机,并确保访问的客户端已在 配置网络访问策略 定义的公网或内网允许访问范围内。
```

#### 登录 Registry 实例

1. 单击左侧导航栏中的访问凭证,进入"访问凭证"列表页面,选择当前新建的实例,并单击生成临时登录指令。

```
    说明:
    本文以获取实例临时登录指令为例,您还可以获取长期访问凭证。
```

- 2. 在弹出的"临时登录指令"窗口中,单击复制登录指令。
- 3. 在命令行工具中执行已获取的登录指令,登录实例。示例如下:

```
sudo docker login demo-tcr.tencentcloudcr.com --username 1xxx1019xxxx --password
eyJhbGciOiJSUzI1NiIsImtpZCI6IlZCVTY6VTVGVzpP...
```

命令行工具显示 Login Succeeded 即表示登录成功。

#### 推送容器镜像

您可在本地构建新的容器镜像或从 DockerHub 上获取一个公开镜像用于测试。

本文以 DockerHub 官方的 Nginx 最新镜像为例,在命令行工具中依次执行以下指令,即可推送该镜像。请将 demo-tcr 、 project-a 及

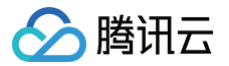

nginx 依次替换为您实际创建的实例名称、命名空间名称及镜像仓库名。

sudo docker tag nginx:latest demo-tcr.tencentcloudcr.com/project-a/nginx:latest

sudo docker push demo-tcr.tencentcloudcr.com/project-a/nginx:latest

#### 拉取容器镜像

本文以已成功推送的 Nginx 镜像为例,在命令行中执行以下命令,即可拉取该镜像。

sudo docker pull demo-tcr.tencentcloudcr.com/project-a/nginx:latest

#### 相关文档

容器镜像服务 TCR 企业版同时提供 Helm Chart 托管,实例跨地域同步,镜像安全扫描等高阶功能,您可参考以下文档使用:

- 管理 Helm Chart
- 配置实例同步
- 管理触发器
- 网络访问控制
- 访问权限管理

#### 出现问题?

如果您在使用过程中出现问题,可参考 常见问题 进行问题定位及解决,也可通过 在线咨询 将问题反馈给我们,我们将尽快为您处理。

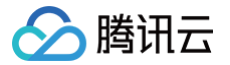

## 个人版快速入门

最近更新时间: 2024-03-25 16:17:42

#### 步骤1: 注册腾讯云账号

注册腾讯云账号,并完成 实名认证 。如果您已在腾讯云注册,可忽略此步骤。

#### 步骤2:开通容器镜像服务

在 <mark>腾讯云控制台</mark> 中,选择**云产品 > 容器镜像服务**,进入容器镜像服务控制台,按照界面提示开通容器镜像服务并为服务授权(如果您已为容器镜像 服务授权,请跳过该步骤 )。

#### 步骤3:初始化个人版服务

- 1. 登录 容器镜像服务控制台,进入实例管理页面。
- 选择所需使用的地域,当前个人版服务在中国大陆仅在广州部署并提供服务,支持北京,上海,成都等地域跨地域内网访问,其他支持地域请参见购买指南,实际可使用地域请以控制台地域列表为准。本文以该地域的个人版实例为例。
- 查看该地域内的个人版实例卡片,并单击初始化密码,设置访问个人版服务的固定密码。后续如忘记该密码,可在更多>重置登录密码中重置密码。
   码。
- 4. 完成登录密码初始化后,即可单击**登录实例**,获得个人版实例的登录指引。

ocker login ccr.ccs.tencentyun.com --username=xxxxxxxxx

其中 username 是当前登录的腾讯云账号 ID。 在命令行工具中执行该登录指令,并正确输入设置的密码,如显示 Login Succeeded 即表示登录成功。

#### 步骤4: 创建命名空间

1. 选择左侧导航栏中的命名空间,进入命名空间列表页面,选择个人版实例,单击新建。

| () | 说明                |            |            |              |
|----|-------------------|------------|------------|--------------|
|    | 命名空间用于管理实例内的镜像仓库, | 不直接存储容器镜像, | 可映射为企业内团队、 | 项目或是其他自定义层级。 |

2. 在弹出的新建个人版命名空间窗口中,参考以下提示配置命名空间信息并单击确认。如下图所示:

| 新建个 | ▶ 人版命名空间                                                          | × |
|-----|-------------------------------------------------------------------|---|
| 名称  |                                                                   |   |
|     | 最长30个字符,只能包含小写字母、数字及分隔符("."、"_"、"-"),且不能以分隔符开头、结尾或连续<br>确认 取消     |   |
|     | 最长30个字符,只能包含小写字母、数字及分隔符("."、"_"、"-"),且不能以分隔<br>符开头、结尾或连续<br>确认 取消 |   |

名称:建议使用企业内团队或项目进行命名,个人版实例为共享实例,命名空间名称全局不可重复,即无法新建其他用户已经占用的命名空间名称。

```
步骤5: 创建镜像仓库(可选)
```

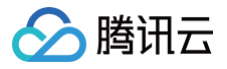

```
() 说明
```

您可在完成命名空间创建后,直接通过 Docker 客户端向该命名空间内推送镜像,对应的镜像仓库将被自动创建。

- 1. 单击左侧导航栏中的镜像仓库,进入镜像仓库列表页面,在顶部选择个人版实例。
- 2. 单击新建,并在弹出的新建镜像仓库窗口中,配置镜像仓库信息并单击确认。如下图所示:
  - **名称**:仅支持英文字符,最长为200个字符,只能包含小写字母、数字及分隔符("."、"\_"、"-"),且不能以分隔符开头或结尾,不支持多级 路径。
  - **类型**:公有/私有,与 DockerHub 中概念一致,即公有镜像对外全部可见,可匿名拉取;私有镜像仅有权限的用户可见,必须要登录后可 拉取。
  - **命名空间**:可选择已创建的命名空间。
  - 描述: 支持 markdown 语法。

| 名称   | wordpress                   | $\odot$              |           |
|------|-----------------------------|----------------------|-----------|
|      | 最长为200个字符,只能包含/<br>分隔符开头或结尾 | \写字母、数字及分隔符("."、"_"、 | "-"),且不能以 |
| 类型   | 私有                          | •                    |           |
| 命名空间 | test                        | ▼ ⊘                  |           |
| 描述   | # 描述文案                      |                      |           |
|      | 最长为1000个字符                  |                      |           |

#### 步骤6: 推送拉取镜像

通过以上步骤,您已经创建了命名空间及镜像仓库,接下来可通过以下步骤实现向镜像仓库内推送及拉取镜像。

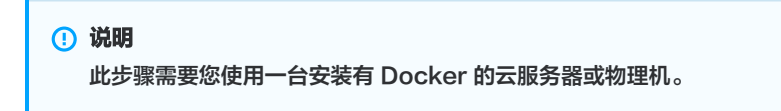

#### 推送容器镜像

您可在本地构建新的容器镜像或从 DockerHub 上获取一个公开镜像用于测试。

本文以 DockerHub 官方的 Nginx 最新镜像为例,在命令行工具中依次执行以下指令,即可推送该镜像。请将 project-a 及 nginx 依次替 换为您实际创建的命名空间名称及镜像仓库名。

sudo docker tag nginx:latest ccr.ccs.tencentyun.com/project-a/nginx:latest

sudo docker push ccr.ccs.tencentyun.com/project-a/nginx:latest

#### 拉取容器镜像

本文以已成功推送的 Nginx 镜像为例,在命令行中执行以下命令,即可拉取该镜像。

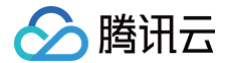

sudo docker pull ccr.ccs.tencentyun.com/project-a/nginx:latest

#### 出现问题?

如果您在使用过程中出现问题,可参考 常见问题 进行问题定位及解决,也可通过 在线咨询 将问题反馈给我们,我们将尽快为您处理。